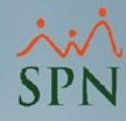

### **Configurar Accesos a Auditores Externos en SPN.**

Instructivo.

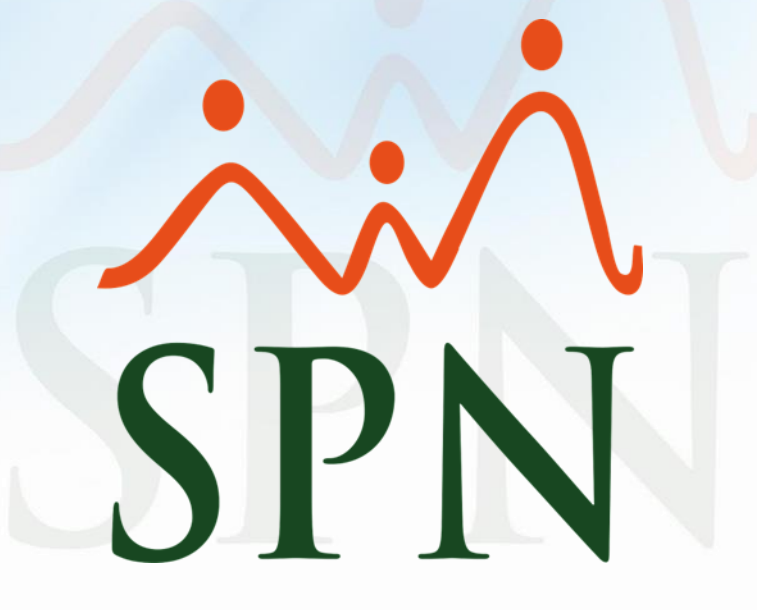

# Índice.

| <u>1. Objetivo</u>                                               | 3  |
|------------------------------------------------------------------|----|
| 2. Pasos para dar accesos a los Auditores Externos a SPN         | 5  |
| 2.1. Creación de Usuario Externo                                 | 5  |
| 2.1.1. Asignación de Accesos                                     | 3  |
| 2.3. Accesos a usuario de lectura                                | Э  |
| 2.3. Permisos por tipo de nómina 1                               | 12 |
| 3. Accesos recomendados para el Auditor Externo                  | 14 |
| <u>3.1. En el Módulo de Personal</u> 1                           | 16 |
| 3.2. En el Módulo de Nómina1                                     | 19 |
| <u>4. Consulta de empleado en los modelos de BI</u> <sup>2</sup> | 21 |

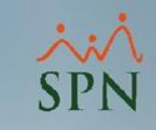

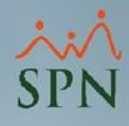

## 1. Objetivo.

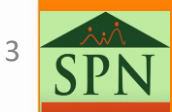

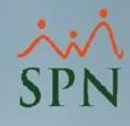

#### 1. Objetivo.

 Instruir a nuestros clientes en la forma en la que se deben configurar los respectivos accesos a SPN a auditores externos.

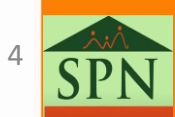

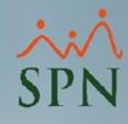

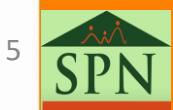

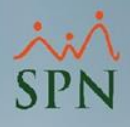

#### 2.1. Creación de Usuario Externo.

Para crear un usuario con fines de conceder los accesos a un **auditor externo**, lo primero es crear un **usuario que no sea empleado**. En el siguiente instructivo se observan los pasos para realizarlo:

 <u>Configuración de Accesos de Usuarios que no son</u> <u>Empleados en SPN</u>.

Nota: Recordar que, a la hora de crear a un usuario externo (o no empleado) se debe asignarle un código negativo.

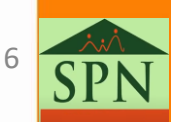

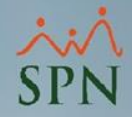

#### 2.1. Creación de Usuario Externo.

| 🖉 Usuarios del Sister     | na                                 |                                                                                       | × |
|---------------------------|------------------------------------|---------------------------------------------------------------------------------------|---|
| <u>O</u> pciones          |                                    |                                                                                       |   |
| 🗋 🔚 🗙 🎒 F                 | Permisos asignados Políticas de Co | ontraseña 🚺                                                                           |   |
| 🗾 <u>C</u> onsulta 📝      | Registro                           |                                                                                       | 1 |
| Compañía                  | Comp                               | pania001                                                                              |   |
| <mark>Usuario</mark>      | -10 AUDITOR EXTER                  | NO                                                                                    |   |
| E-Mail                    | auditor@spn.com.do                 |                                                                                       |   |
| <mark>Clave E-Mail</mark> | Confirmar                          | Clave E-Mail                                                                          |   |
| Seguridad                 | auditor                            | -Atributos                                                                            |   |
| Clave Anterior            |                                    | ☐ Bloquear Nómina<br>☐ Desbloquear Nómina<br>☐ Ver Salario<br>☐ Madifica Brostanianae |   |
| Clave Nueva               |                                    | Deshabilitar Cuenta Usuario     Clave Expira                                          |   |
|                           |                                    | Restablecer Clave                                                                     |   |
|                           | Ver Políticas de Cont              | raseña                                                                                |   |
|                           |                                    |                                                                                       |   |

\* **Ruta:** (Desde el Módulo de Personal). Administración/Seguridad/Usuarios

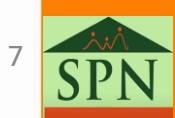

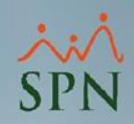

#### 2.1.1. Asignación de Accesos.

 Es importante recordar que, se le deben asignar las "Compañías" y las "Clases de Empleados" a las que tendrá acceso el usuario y luego, le damos al botón de "Guardar" o usamos el acceso rápido "Ctrl + G".

| Opciones         Image: Consulta       Permisos asignados       Politicas de Contraseña       Image: Consulta         Image: Consulta       Image: Consulta       Image: Consulta       Image: Consulta         Permisos de acceso       Acceso       Acceso         Asignar Acceso al Usuario:       Image: Comparisous       Acceso Concedido         Comparisous       Image: Comparisous       Image: Comparisous         Comparisous       Image: Comparisous       Comparisous         Comparisous       Image: Comparisous       Comparisous         Comparisous       Image: Comparisous       Comparisous         Comparisous       Image: Comparisous       Comparisous         Comparisous       Image: Comparisous       Comparisous         Comparisous       Image: Comparisous       Comparisous         Comparisous       Image: Comparisous       Comparisous         Comparisous       Image: Comparisous       Comparisous         Comparisous       Image: Comparisous       Comparisous         Comparisous       Image: Comparisous       Comparisous         Comparisous       Image: Comparisous       Comparisous         Comparisous       Image: Comparisous       Comparisous         Comparisous       Image: Comparisous | 🥵 Usuarios del Sistema                                                                                             | ×   |
|----------------------------------------------------------------------------------------------------|----------------------------------------------------------------------------------------------------|-----|
| Permisos asignados Políticas de Contraseña     Consulta Registro     Permisos de acceso     Asignar Acceso al Usuario:     Comparia002   Comparia003   Compania003   Compania004   Compania005   Compania007     Clase de Empleado     Permitir Trabajar con   Clase De Empleado Generica                                                                                                    | Opciones                                                                                                    |     |
| Consulta Registro     Permisos de acceso     Asignar Acceso al Usuario:     Compania002   Compania003   Compania004   Compania005   Compania007     Clase de Empleado     Clase de Empleado     Clase De Empleado Generica                                                                                                    | 📗 📑 🛃 🗙 🎒 Permisos asignados 🛛 Políticas de Contraseña 🕼                                                           |     |
| Permisos de acceso         Asignar Acceso al Usuario:         Compañia002         Compania003         Compania004         Compania005         Compania006         Compania007         Clase de Empleado         Image: Clase de Empleado         Image: Clase de Empleado                                                                                                    | 🖾 Consulta 📝 Registro 🔒 Acceso                                                                                     |     |
| Asignar Acceso al Usuario:         Comparia002         Compania003         Compania004         Compania005         Compania007         Clase de Empleado         Empleado Generica                                                                                                    | Permisos de acceso                                                                                                 | - 1 |
| Compariag02       Acceso Concedido         Compania003       Image: Compania004         Compania005       Image: Compania007         Clase de Empleado       Permitir Trabajar con         Clase de Empleado       Clase De Empleado Generica                                                                                                    | Asignar Acceso al Usuario:                                                                                         |     |
| Clase de Empleado   Permitir Trabajar con  Clase De Empleado Generica                                                                                                    | Compañias<br>Compania002<br>Compania003<br>Compania004<br>Compania005<br>Compania005<br>Compania006<br>Compania007 |     |
|                                                                                                    | Clase de Empleado                                                                                                  |     |
|                                                                                                    |                                                                                                    |     |

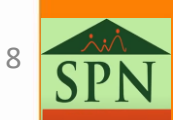

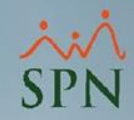

#### 2.2. Accesos a usuario de lectura.

El cómo asignarle los permisos a los usuarios se detalla en la guía:

<u>Administración de Usuarios y Perfiles de Acceso</u>.

De manera que, en lo adelante, nos centraremos en cuáles accesos recomendamos para los auditores externos. Sin embargo, a continuación se muestran los pasos para asignación individual de los permisos (ver página 24 del instructivo anterior); ya que, para los usuarios que no son empleados, no se le puede otorgar los permisos con la plantilla para importa los permisos de forma masiva.

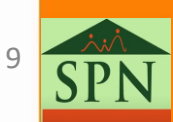

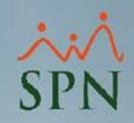

#### 2.2. Acceso usuario de lectura.

- Con el fin de asignarle los accesos debemos procedemos a realizar los siguientes pasos:
  - 1. Primero, seleccionamos el "Usuario".
  - 2. Luego procedemos a seleccionar el "Menú".
  - 3. Habiendo seleccionado el **Menú** podremos entonces seleccionar la "Pantalla" a que desea darle acceso.
  - 4. Posteriormente, le asignamos el "Permiso" (que en este caso únicamente será de "Lectura").
  - 5. Luego le damos click al botón de "Asignar".
  - Y finalmente, luego de haber otorgado todos los accesos necesarios, le damos al botón "Guardar" (o a "Ctrl + G").

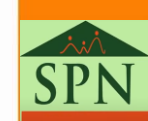

10

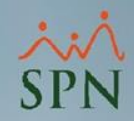

#### 2.2. Acceso usuario de lectura.

 Los pasos anteriores son validados tanto para el Modulo de Personal como para el de Nómina.

| Permisos                                                                  |                                     |           | ×  |
|---------------------------------------------------------------------------|-------------------------------------|-----------|----|
| Opciones                                                                  |                                     |           |    |
| 📘 🔀 🖂 🏄 Genera plantilla Excel completa 🛛 🔊 Exportar perfil actual a Exce | el 🛛 🖄 Importar Plantilla Excel 🛛 🚺 |           |    |
| Registro Nueva Editada Eliminada 1.                                       | 3.                                  | 4.        | 5. |
| Usuario AUDITOR EXTERNO (auditor)                                         | Pantalla                            | Permiso   |    |
| Menú Menú Empleados 2. 💌 Consulta Emplea                                  | idos 💌                              | Lectura 💌 |    |
| Pantalla                                                                  | Lectura Escritura Elimina 🔺         | Filtro    |    |

\* Ruta: (Desde el Módulo de Personal). Administración/Seguridad/Permisos

> \* Para el Modulo de Nómina la ruta sería: Seguridad/Permisos módulo nóminas

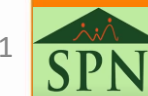

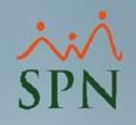

#### 2.3. Permisos por tipo de nómina.

- Para darle los accesos al usuario a las consultas de nóminas, es importante recordar que, desde el Módulo de Nómina se deben dar los accesos al usuario a los diferentes tipos de nómina que este tendrá permisos.
- Para lo ante dicho, le damos click al menú "Parámetros", luego al submenú "Tipo de Nómina" y nos saldrá la siguiente pantalla. Luego le damos dos click al Tipo de Nómina que deseamos darle permiso al usuario.

| 💰 Ti       | pos de Nón       | nina                  |     |              |              |            | X |
|------------|------------------|-----------------------|-----|--------------|--------------|------------|---|
| <u>О</u> р | ciones           |                       |     |              |              |            |   |
|            |                  | ∌ 🕼                   |     |              |              |            |   |
| <u>ja</u>  | <u>C</u> onsulta | <u> </u>              |     |              |              |            |   |
|            | Código           | Descripción           | ISR | Salario Base | Periodicidad | Código TSS |   |
|            | 1                | Nómina Administrativa | 2   | M            | Quincenal    | 001        |   |
|            | 3                | Extranjeros           | M   | M            | Quincenal    | 001        |   |

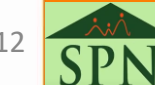

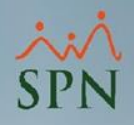

#### 2.3. Permisos por tipo de nómina.

 Luego, nos vamos a la opción de "Usuario Autorizados y Asignaciones". De manera que, en la parte de "Usuarios Disponible" elegimos el usuario auditor y le damos click a la "flecha derecha" para asignarlo, y finalmente, le damos al botón de "Guardar".

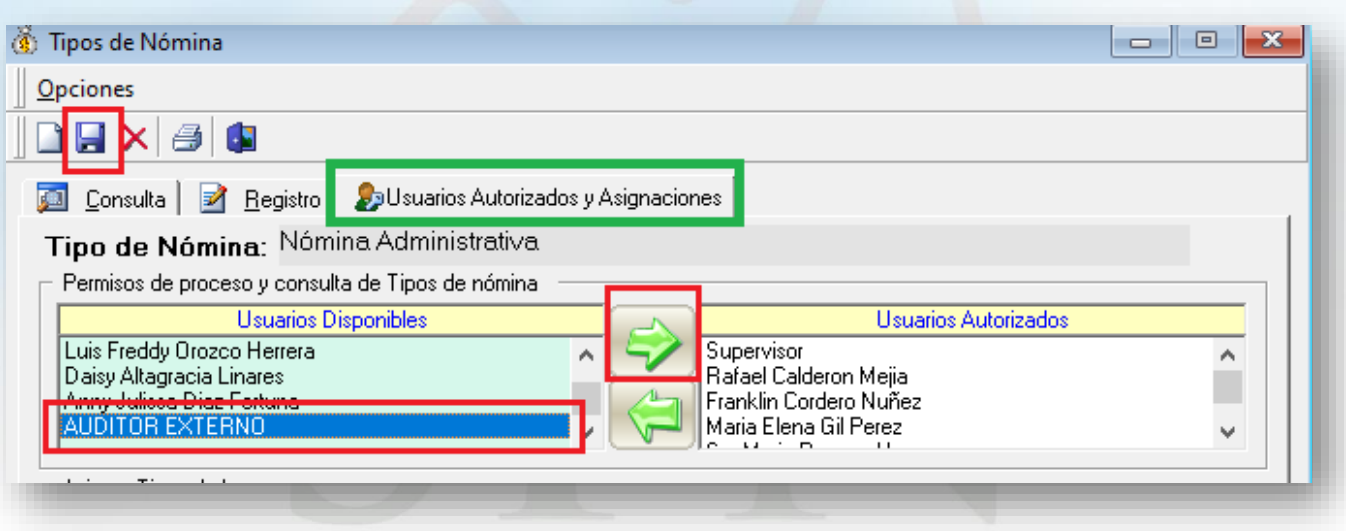

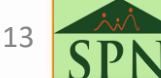

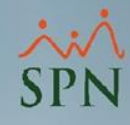

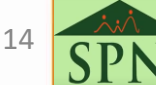

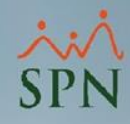

A pesar de las diversas políticas que se puedan tener, de forma general, recomendamos los siguientes accesos (recordando que solo serán de tipo "Lectura"):

#### • 3.1. En el Módulo de Personal.

- Consulta de los datos de los empleados, sus estatus y los respectivos reportes.
- Consulta de las Acciones de Personal y sus reportes.
- Consulta de los reportes DGT's del Ministerio de Trabajo (DGT2, DGT3, DGT4 y DGT5 remitidos).

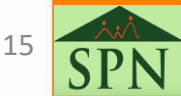

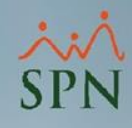

- 3.2. En el Módulo de Nómina.
  - Consulta de las nóminas y sus respectivos reportes.
  - Reportes comparativos de las nóminas.
  - Generación de archivos de Autodeterminación de la TSS.
  - Consulta de reporte de los descuentos, donde se podrá generarla los estados de cuenta de descuentos en cuotas de empleados.
  - Consultas de las retenciones anual y mensuales (IR3, IR4 e IR13).
  - Conocer los saldos de ISR a favor que tienen los colaboradores.

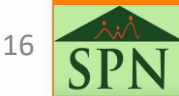

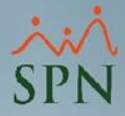

#### 3.1. En el Módulo de Personal. (1)

| Pantalla                                    | Lectura  | Escritura | Elimina |   |
|---------------------------------------------|----------|-----------|---------|---|
| Menú Reclutamiento                          |          |           |         |   |
| Menú Empleados                              |          |           |         |   |
| Análisis Salarial                           | V        |           |         |   |
| Consulta Empleados                          | V        |           |         |   |
| Reporte DGT-2                               | V        |           |         |   |
| Reporte DGT-3                               | V        |           |         |   |
| Reporte DGT-4                               | <b>V</b> |           |         |   |
| Reporte DGT-5                               | •        |           |         |   |
| Reportes MT                                 | ~        |           |         |   |
| Menú Reportes                               |          |           |         |   |
| Antigüedad por Posición                     | 1        |           |         |   |
| Dirección                                   | <b>V</b> |           |         |   |
| Distribución Frecuencia Salarial            | <b>V</b> |           |         |   |
| Empleados Por Debajo del Mínimo             | ×        |           |         |   |
| Empleados por Generación                    | 1        |           |         |   |
| Empleados sin Foto                          | 1        |           |         |   |
| HeadCount                                   | 1        |           |         |   |
| HeadCount Departamentos Grupos              | 1        |           |         |   |
| HeadCount Grupos                            | ×        |           |         |   |
| Histórico Empleado                          | 1        |           |         |   |
| Horarios                                    | <b>1</b> |           |         |   |
| Invitación a Inducción                      | 1        |           |         |   |
| Lista Empleados Por Nivel Académico         | 1        |           |         |   |
| Listado de Empleados Por                    | 1        |           |         |   |
| Padrón de Empleados                         | V        |           | -       |   |
| Planilla de Personal Fijo [Reportes Varios] | V        |           | -       |   |
| Producción Laboral                          | <b>V</b> |           |         | • |

17 SPN

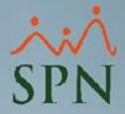

#### 3.1. En el Módulo de Personal. (2)

| Pantalla                                   | Lectura  | Escritura | Elimina |   |
|--------------------------------------------|----------|-----------|---------|---|
| Producción Laboral                         | <b>V</b> |           |         |   |
| Reporte Contactos de empleados             | <b>1</b> |           |         |   |
| Reporte Cursos Empleados                   | <b>1</b> |           |         |   |
| Reporte Datos sobre Salud                  | <b>1</b> |           |         |   |
| Reporte de Cuentas Bancarias               | <b>1</b> |           |         |   |
| Reporte de Empleados por AFPs              | <b>1</b> |           |         |   |
| Reporte de Empleados por ARSs              | <b>1</b> |           |         |   |
| Reporte de Empleados por Clase de Empleado | <b>1</b> |           |         |   |
| Reporte de Empleados por Clasificacion     | <b>1</b> |           |         |   |
| Reporte de Empleados por Departamento      | <b>1</b> |           |         |   |
| Reporte de Empleados por Equipos           | <b>1</b> |           |         |   |
| Reporte de Empleados por Estatus           | <b>1</b> |           |         |   |
| Reporte de Empleados por Facilidades       | <b>1</b> |           |         |   |
| Reporte de Empleados por Fecha de Ingreso  | 1        |           |         |   |
| Reporte de Empleados por Grupo de Trabajo  | 1        |           |         |   |
| Reporte de Empleados por Nivel             | 1        |           |         |   |
| Reporte de Empleados por Posición          | 1        |           |         |   |
| Reporte de Empleados Por Ruta              | <b>1</b> |           |         |   |
| Reporte de Empleados por Supervisor        | <b>1</b> |           |         |   |
| Reporte de Empleados por Tipo de Empleado  | <b>1</b> |           |         |   |
| Reporte de Empleados por Tipo Nomina       | <b>1</b> |           |         |   |
| Reporte de Empleados por Turnos            | <b>1</b> |           |         |   |
| Reporte de Equidad Salarial                | <b>1</b> |           |         |   |
| Reporte DGT-2                              | 1        |           |         |   |
| Reporte DGT-3                              | 1        |           |         | - |

18 SPN

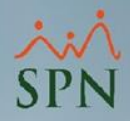

#### 3.1. En el Módulo de Personal. (3)

| Pantalla                                   | Lectura  | Escritura | Elimina | - |
|--------------------------------------------|----------|-----------|---------|---|
| Reporte DGT-4                              | <b>v</b> |           |         |   |
| Reporte Empleados Casilleros               | <b>V</b> |           |         |   |
| Reporte Empleados Parqueos                 | <b>•</b> |           |         |   |
| Reporte Exclusión del seguro               | 1        |           |         |   |
| Reporte Firma Empleados                    | 1        |           |         |   |
| Reporte Historico de salarios              | 1        |           |         |   |
| Reporte Incidencias de Empleados           | <b>*</b> |           |         |   |
| Reporte Mes Específico                     | ¥        |           |         |   |
| Reporte Perfil del Empleado                | <b>v</b> |           |         |   |
| Reporte Por fecha de Ingreso (Cumpleaños)  | <b>*</b> |           |         |   |
| Reporte Relacion de Personal               | <b>V</b> |           |         |   |
| Reporte Vencimientos Licencias de Conducir | <b>*</b> |           |         |   |
| Reportes de Empleados por Dirección        | <b>V</b> |           |         |   |
| Reportes de Plazas                         | <b>•</b> |           |         |   |
| Reportes de Salarios                       | <b>V</b> |           |         |   |
| Reportes MT                                | <b>v</b> |           |         |   |
| Retorno Inversión (ROI) Capital Humano     | <b>1</b> |           |         |   |
| Menú Vacaciones                            |          |           |         |   |
| Balance de Vacaciones                      | <b>~</b> |           |         |   |
| Reporte ¿Quienes Han Tomado Vacaciones?    | <b>~</b> |           |         |   |
| Reporte ¿Quienes no Han Tomado Vacaciones? | <b>~</b> |           |         |   |
| Reporte ¿Quienes Regresan de Vacaciones?   | <b>1</b> |           |         |   |
| Menú Planes Desarrollo                     |          |           |         |   |
| Menú Planes Seguros                        |          |           |         |   |
| Reporte Exclusión del seguro               | V        |           |         |   |
| Menú Acción Personal                       |          |           |         |   |
| Análisis Salarial                          | V        |           |         |   |
| Consulta Acción de Personal                | V        |           |         |   |
| MENU ACCION DE PERSONAL                    | V        |           |         |   |
| Menú Seguridad Ocupacional                 |          |           |         |   |
| Menú Administración                        |          |           |         |   |
| Dirección                                  | V        |           |         |   |
| HeadCount Departamentos Grupos             | V        |           |         |   |
| HeadCount Grupos                           | V        |           |         |   |
| Horarios                                   | 1        |           |         |   |
| Menú Autoservicio                          |          |           |         |   |
| Menú Modulos Bl                            |          |           |         |   |

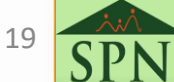

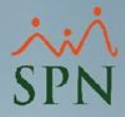

#### 3.1. En el Módulo de Nómina.

| Pantalla                        | Lectura | Escritura | Elimina |
|---------------------------------|---------|-----------|---------|
| Menú Transacciones              |         |           |         |
| Horas Trabajadas                | ×       |           |         |
| Horas Trabajadas en Bloque      | ×       |           |         |
| Otros Ingresos Fuera de Nomina  | ×       |           |         |
| Reporte de Descuentos           | ×       |           |         |
| Reportes de Horas Trabajadas    | ×       |           |         |
| Retención Anual                 | 1       | 1         | 1       |
| Retención Mensual               | 1       | 1         | 1       |
| Menú Pagos Extraordinarios      |         | 1         | 1       |
| Menú Parámetros                 | 1       | 1         | 1       |
| Deducción Salario               | 1       | 1         | 1       |
| Diferencia Retención            | V       |           | 1       |
| Menú Consultas                  | 1       | 1         | 1       |
| Consulta Bonificación y Regalía | 1       | 1         | 1       |
| Consulta de Nómina En Dólares   | V       | 1         | 1       |
| Consulta de Nóminas             | V       | 1         | 1       |
| Consulta Diferencia Retención   | 1       | 1         | 1       |
| Reporte de Descuentos           | 1       | 1         | 1       |
| Reportes de Horas Trabajadas    | 1       | -         | 1       |
| Transacciones Nóminales         | 1       | 1         | 1       |
| Menú Seguridad                  | 1       | 1         | 1       |

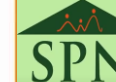

20

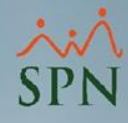

## 4. Consulta de empleado por los modelos de BI.

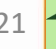

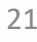

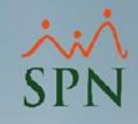

# 4. Consulta de empleado en los modelos de BI.

 Es importante mencionar que, en los modelos de Business Intelligence (BI) se encuentran los accesos a los históricos del Maestro de Empleados. Es decir, a la fotografía mensual de cómo estaba en el Maestro de Empleados mes por mes.

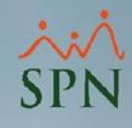

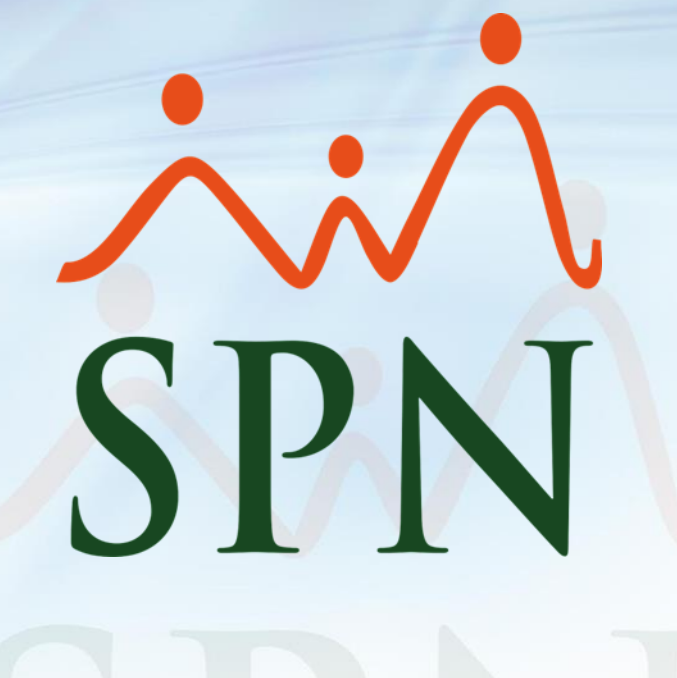

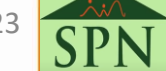

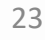